Exemples d'utilisation

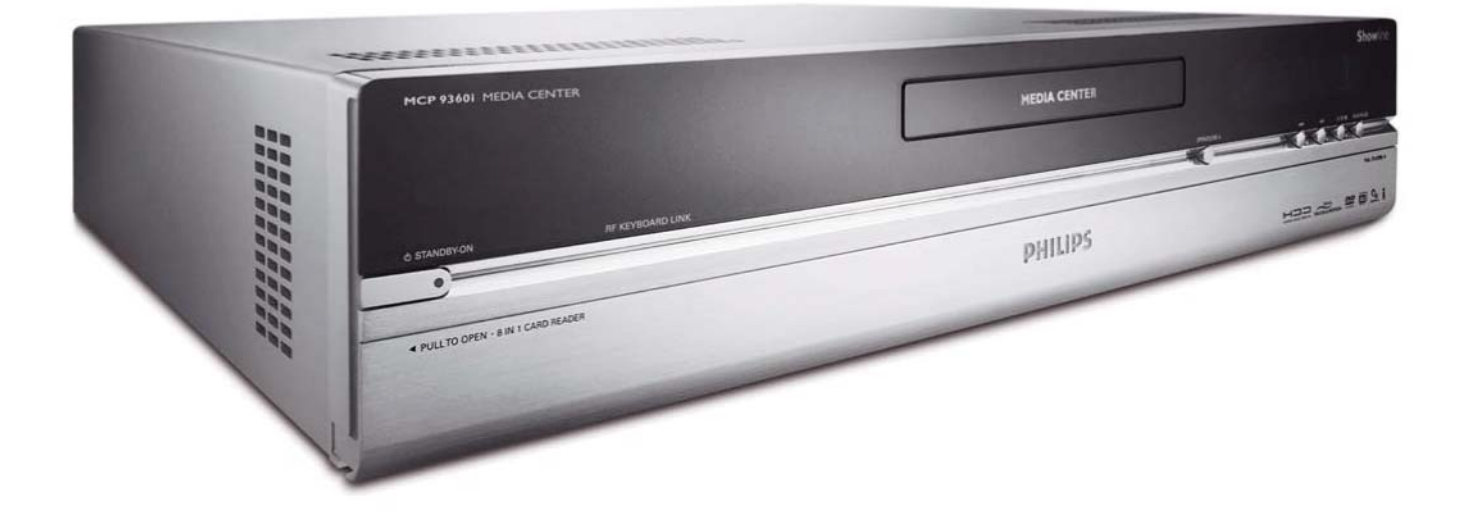

# PHILIPS

Aide en ligne : www.philips.com/support Aide interactive, téléchargements et questions fréquemment posées.

### Sommaire

| Utilisation du Windows® XP Media Center                                   | 4      |
|---------------------------------------------------------------------------|--------|
| Contrôle et navigation                                                    | 4      |
| Ma TV                                                                     | 5      |
| Parardar la tálávician an diract                                          | J      |
| Litilization de la fonction de décalage                                   |        |
| Constien Quide de télévision recharge d'une émission                      | د۲     |
| Poncuon Guide de television - recherche d'une emission                    | c      |
| Enrogistroment d'émissions télévisées                                     | /<br>c |
| Regarder des émissions télévisées enregistrées                            | c      |
|                                                                           |        |
| Regarder un DVD                                                           | 10     |
| Ma musique                                                                |        |
| Ecouter un CD                                                             | 11     |
| Aiout de musique sur le disque dur du Media Center                        | 11     |
| Aiout de musique dans votre Bibliothèque multimédia                       | 11     |
| Ecouter de la musique à partir de votre Bibliothèque multimédia           | 12     |
| LikeMusic                                                                 | 12     |
| Masimagas                                                                 | 15     |
| Mes images                                                                | 13     |
| Ajout et organisation des photos                                          | 13     |
| Afficher les Images                                                       | 13     |
| Diaporama                                                                 | 15     |
| Mes vidéos                                                                | 16     |
| Regarder des vidéos                                                       | 16     |
| Saisie de vidéos numériques                                               | 17     |
| Autros fonctions                                                          | 10     |
| Autres fonctions                                                          | 10     |
| Galerie en ligne                                                          | ۶۱     |
| Creer un CD ou un DVD                                                     | ۲۵     |
| Messenger                                                                 | 18     |
| Synchroniser avec le peripherique – contenu multimedia pour peripheriques | 10     |
| portables                                                                 | לו     |
|                                                                           | לו     |
| rarametres du DVD                                                         | 19     |
| Dépannage                                                                 | 20     |
|                                                                           |        |

| Informations pour | le consommateur | ••••• | 2 | ļ |
|-------------------|-----------------|-------|---|---|
|-------------------|-----------------|-------|---|---|

### Utilisation du Windows<sup>®</sup> XP Media Center

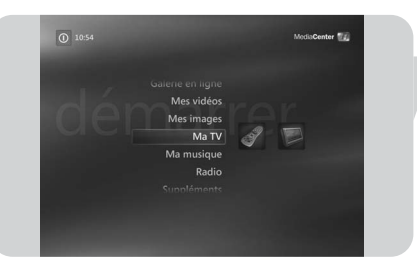

Lorsque vous ouvrez votre Philips Media Center, Windows  $^{\textcircled{R}}$  XP Media Center s'ouvre automatiquement.

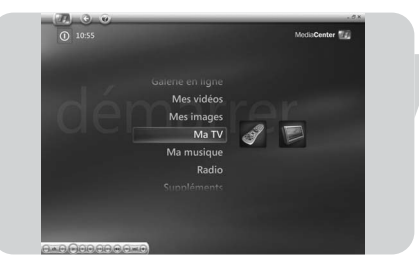

#### Contrôle et navigation

- Quand vous déplacez le curseur à l'aide de la boule de commande intégrée à votre clavier, la barre de menus de Windows<sup>®</sup> XP Media Center et la barre d'outils des commandes de lecture apparaissent.
- Utilisez les commandes de lecture de supports de la barre d'outils pour accéder aux fonctions de lecture et d'enregistrement, de réglage de volume et de changement de chaîne.
- Utilisez les touches de navigation (< ► ▲ ▼ 6) de la télécommande pour sélectionner l'option du menu Windows<sup>®</sup> XP Media Center et appuyez sur la touche OK (19) pour activer l'option de menu. La touche OK (19) sert aussi à confirmer les sélections que vous faites.
- Pour alterner entre les fonctions du Windows  $^{\textcircled{R}}$  XP Media Center et le bureau Windows  $^{\textcircled{R}}$  XP :
  - avec la souris, cliquez sur la touche réduction () du clavier, dans l'angle supérieur droit de l'écran, pour afficher le bureau.
  - avec la souris, cliquez sur la touche restaurer (<sup>1</sup>) du clavier, dans l'angle supérieur droit de l'écran, pour redimensionner la fenêtre active.
  - pour retourner au Media Center :
  - cliquez sur la touche de la barre des tâches du Media Center ( The Media Center ) avec la souris ou le clavier

**OU** :

appuyez sur la touche Démarrer ( $\clubsuit$ ) de la télécommande ou la touche Démarrer ( $\clubsuit$ ) du clavier.

Remarque : Les chiffres entre parenthèses se rapportent aux touches de la télécommande, décrites dans le Guide d'installation rapide.

## Ma TV

**Ma TV** vous offre toutes les fonctions nécessaires pour regarder la télévision en direct (fonction de décalage), enregistrer des émissions de télévision, chercher des émissions de télévision et modifier les paramètres télévision.

### Regarder la télévision en direct

Appuyez sur la touche TV en direct (Ď - 21) de la télécommande.
 OU :

Appuyez sur la touche (8) de la télécommande et utilisez les touches de navigation (< ► ▲ ▼ - 6) pour sélectionner Ma TV.</li>

- 2 Sélectionnez TV en direct et appuyez sur OK (19).
   > L'émission de télévision en cours apparaît en mode plein écran.
- 3 Utilisez les touches **Programme +** (17) de la télécommande pour sélectionner la chaîne que vous voulez regarder. Vous pouvez aussi sélectionner une chaîne directement, en saisissant son numéro à l'aide des touches numérotées (12) de votre télécommande.

### Utilisation de la fonction de décalage

Quand vous commencez à regarder une émission télévisée, Windows<sup>®</sup> XP Media Center commence à l'enregistrer en arrière-plan pendant jusqu'à 30 minutes. Ce tampon vous permet d'arrêter de regarder une émission et de la reprendre plus tard sans rien en manquer. Les commandes de lecture (11) Pause (II), Retour arrière (*<*) et Avance rapide (*>>*) de la télécommande et du clavier peuvent servir à contrôler la fonction de décalage.

En regardant la télévision, appuyez sur la touche II (Pause) (11) de la télécommande.

> La fenêtre de décalage apparaît.

- 2 Appuyez à nouveau sur la touche II (Pause) (11) pour continuer à regarder la télévision à partir du moment où vous avez interrompu la lecture.
- Vous pouvez retourner à la diffusion en direct en appuyant sur la touche TV en direct (D 21) de la télécommande.

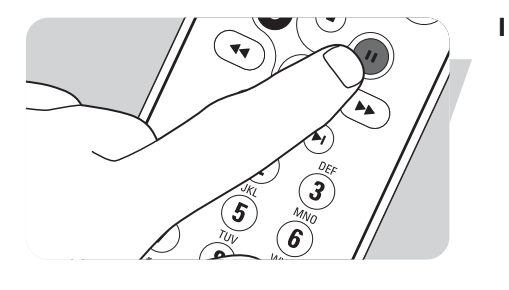

11

٢

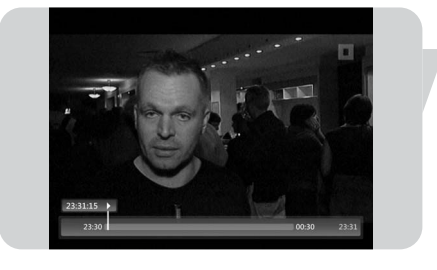

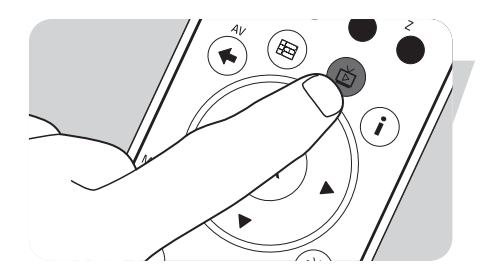

## Fonction Guide de télévision - recherche d'une émission

Le Guide affiche des informations sur les chaînes, les émissions de télévision et leurs horaires. Ces informations proviennent de votre fournisseur de service de télévision local. Le Guide peut être mis à jour automatiquement ou manuellement.

Remarque : Vérifiez qu'une connexion Internet est établie avec votre Media Center.

#### Utilisation du Guide

- I Appuyez sur la touche 🕌 (8) de la télécommande.
- > Le menu de démarrage du Media Center s'affiche.
- 2 Appuyez sur la touche **Guide** () (4) de la télécommande.

```
OU :
```

- I Sélectionnez Ma TV et appuyez sur la touche OK (19) de la télécommande.
- 2 Sélectionnez Guide et appuyez sur la touche OK (19) de la télécommande.
- BUDE
   10.9

   10.8
   10.9

   10.8
   11.0

   10.8
   11.0

   10.8
   11.0

   10.9
   10.0

   10.9
   10.0

   10.9
   10.0

   10.9
   10.0

   10.9
   10.0

   10.9
   10.0

   10.9
   10.0

   10.9
   10.0

   10.9
   10.0

   10.9
   10.0

   10.9
   10.0

   10.9
   10.0

   10.9
   10.0

   10.9
   10.0

   10.0
   10.0

   10.0
   10.0

   10.0
   10.0

   10.0
   10.0

   10.0
   10.0

   10.0
   10.0

   10.0
   10.0

   10.00
   10.0

   10.00
   10.0

   10.00
   10.0

   10.00
   10.0

   10.00
   10.0

   10.00
   10.0

   10.00
   10.0

   10.00
   10.0

   1
- 3 Utilisez les touches de navigation (◄ ► ▲ ▼ 6) de la télécommande pour sélectionner une chaîne et parcourir les informations sur les émissions de cette chaîne.
- 4 Appuyez sur la touche OK (19) pour :
  - regarder une émission télévisée qui a déjà commencé
  - programmer l'enregistrement d'une émission télévisée qui commencera plus tard Sélectionnez l'une des options dans la fenêtre qui apparaît.

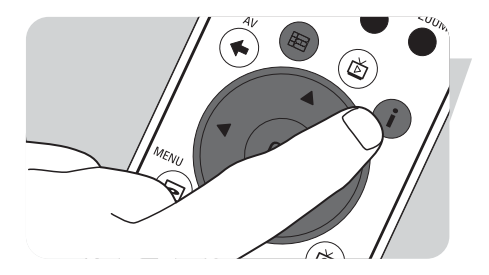

#### Sélection de vos préférences pour le Guide

- I Appuyez sur la touche **Guide** (E) (4) de la télécommande ou du clavier.
- 2 Appuyez sur la touche i (info) (20) de la télécommande.
- 3 Sélectionnez Paramètres et appuyez sur la touche OK (19).
- 4 Sélectionnez TV et appuyez sur la touche OK (19).
- 5 Dans la fenêtre Paramètres TV, sélectionnez Guide et appuyez sur la touche OK (19).

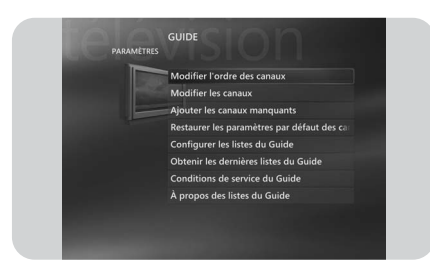

Dans la fenêtre Paramètres **Guide** , vous avez accès aux sous-menus de paramètres suivants :

- Modifier l'ordre des canaux : pour modifier l'ordre des chaînes du Guide.
- Modifier les canaux : pour ajouter ou supprimer des chaînes ou pour modifier les numéros de chaîne.
- Ajouter les canaux manquants : pour ajouter des chaînes au Guide.
- Restaurer les paramètres par défaut des canaux : pour restaurer les paramètres par défaut des chaînes.
- Configurer les listes du Guide : pour configurer le Guide.
- Obtenir les dernières listes du Guide : pour télécharger les toutes dernières informations du Guide.
- Conditions de service du Guide : pour télécharger les informations juridiques sur le service du Guide.
- À propos des listes du Guide : pour afficher les informations sur le logiciel, la connexion et la source du signal TV.

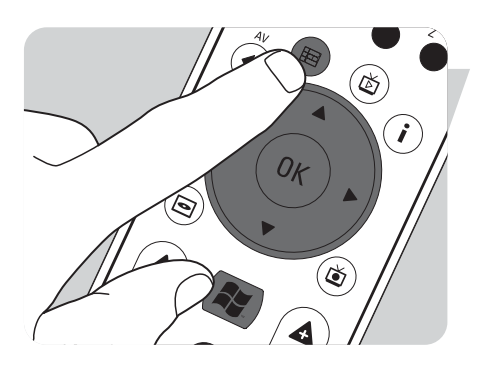

**Téléchargement automatique des informations du Guide des programmes TV** Vous pouvez configurer le Media Center pour qu'il télécharge automatiquement les toutes dernières informations du Guide des programmes TV.

Remarque : Vous devez sélectionner votre fournisseur de service de télévision local avant de pouvoir utiliser le Guide. Voir l'option « Installation facultative - Configurer les tuners, les signaux TV et le Guide » dans le Guide d'installation rapide fourni.

- Appuyez sur la touche 🕷 (8) de la télécommande.
- 2 Sélectionnez Paramètres, Général, Téléchargements automatiques.
- 3 Sélectionnez Téléchargement automatique.
- 4 Sélectionnez Enregistrer et appuyez sur la touche OK (19) de la télécommande.

#### Recherche d'une émission télévisée

Vous pouvez chercher une émission télévisée précise par titre, catégorie ou mot clé.

- Appuyez sur la touche 🕌 (8) de la télécommande.
- 2 Sélectionnez **Rechercher** dans la fenêtre **Ma TV** et appuyez sur la touche **OK** (19) de la télécommande.
- 3 Sélectionnez l'option de recherche **Catégories**, **Titre** ou **Mot clé** et appuyez sur la touche **OK** (19).

#### 4 Catégories :

Sélectionnez l'une des catégories disponibles d'émissions télévisées et appuyez sur la touche  $\mathbf{OK}$  (19) de la télécommande.

Titre :

Utilisez le clavier pour saisir le titre de l'émission télévisée dans la zone de texte, ou utilisez les **touches numérotées 0 - 9** (12) de la télécommande pour saisir un titre.

Mot clé :

Utilisez le clavier pour saisir un mot clé dans la zone de texte, ou utilisez les **touches numérotées 0 - 9** (12) de la télécommande pour saisir un mot clé.

- 5 Utilisez les touches de navigation (< ► ▲ ▼ 6) de la télécommande pour parcourir les résultats de la recherche.</li>
- 6 Appuyez sur la touche OK (19) pour :
  - regarder une émission télévisée sélectionnée qui a déjà commencé
  - programmer une émission télévisée qui commencera plus tard Sélectionnez l'une des options dans la fenêtre qui apparaît.

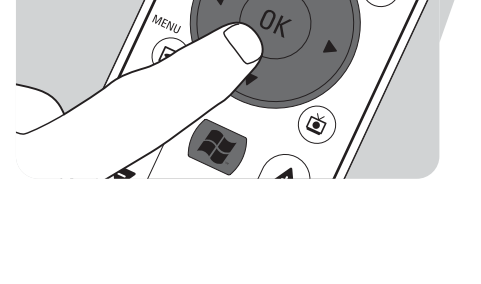

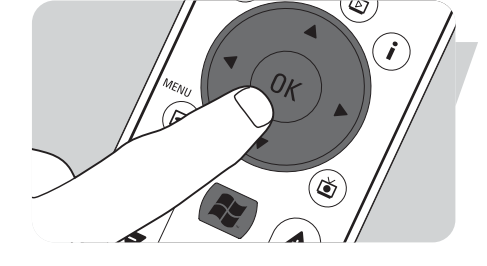

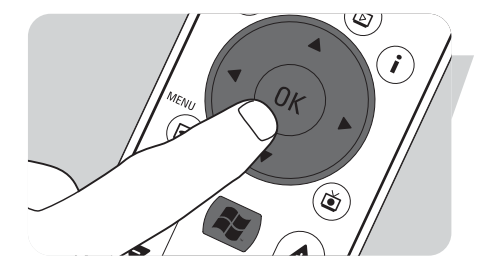

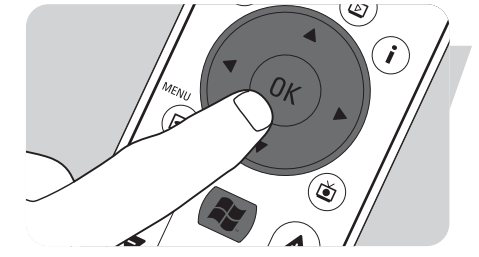

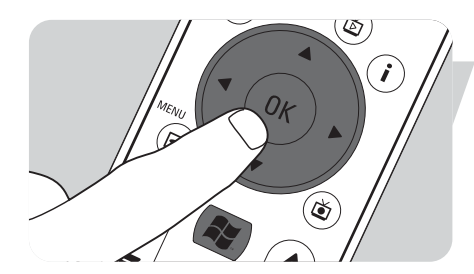

#### Modifier l'ordre des canaux

Pour modifier l'ordre des chaînes TV dans votre liste de chaînes présélectionnées :

- Appuyez sur la touche 🕌 (8) de la télécommande.
- 2 Sélectionnez Paramètres et appuyez sur la touche OK (19) de la télécommande.
- 3 Sélectionnez TV, puis Guide et appuyez sur la touche OK (19).
- 4 Sélectionnez Modifier l'ordre des canaux et appuyez sur la touche OK (19).
- 5 Sélectionnez les flèches haut/bas sur l'écran et appuyez sur la touche **OK** (19) pour changer la position d'une chaîne dans la liste des chaînes présélectionnées.
- 6 Sélectionnez Enregistrer pour enregistrer les modifications.

#### Modifier les canaux

Pour ajouter ou supprimer une chaîne télévisée dans votre liste de chaînes présélectionnées :

- Appuyez sur la touche 📳 (8) de la télécommande.
- 2 Sélectionnez Paramètres et appuyez sur la touche OK (19) de la télécommande.
- 3 Sélectionnez TV, puis Guide et appuyez sur la touche OK (19).
- 4 Sélectionnez Modifier les canaux et appuyez sur la touche OK (19).
- **5** Sélectionnez ou désélectionnez la case pour ajouter ou supprimer une chaîne dans la liste de chaînes présélectionnées.
- 6 Sélectionnez Enregistrer pour enregistrer les modifications.

#### Ajouter les canaux manquants

Les chaînes manquantes peuvent être ajoutées manuellement :

- Appuyez sur la touche 🕌 (8) de la télécommande.
- 2 Sélectionnez Paramètres et appuyez sur la touche OK (19) de la télécommande.
- 3 Sélectionnez TV, puis Guide et appuyez sur la touche OK (19).
- 4 Sélectionnez Ajouter les canaux manquants et appuyez sur la touche OK (19).
- 5 Sélectionnez Ajouter un canal et appuyez sur la touche OK (19).
- 6 Suivez les instructions à l'écran pour saisir un nom et un numéro de chaîne. Pour obtenir des informations sur les chaînes de télévision, contactez votre fournisseur de service de télévision local.

> La chaîne manquante est ajoutée à la liste des chaînes télévisées présélectionnées.

#### Enregistrement d'émissions télévisées

La fonction **Ma TV** vous permet d'enregistrer les émissions télévisées. Vous pouvez enregistrer un épisode ou une série d'épisodes d'une émission télévisée. Vous pouvez programmer des enregistrements et stocker des émissions télévisées enregistrées sur votre disque dur. Avec le Windows<sup>®</sup> XP Media Center, vous pouvez facilement organiser vos enregistrements et les copier sur un DVD.

#### Enregistrement d'une émission télévisée tout en la regardant

Vous pouvez enregistrer des émissions télévisées en direct pendant que vous les regardez. Choisissez l'une des deux méthodes suivantes :

Avec la souris (1) du clavier, cliquez sur la touche **Enregistrer** de la barre d'outils de lecture des supports.

Si aucune donnée d'émission n'est disponible, la fenêtre **Enregistrement manuel** apparaît.

 Saisissez toutes les informations pour lancer l'enregistrement de l'émission télévisée.

#### Arrêt ou interruption d'un enregistrement

I Appuyez sur la touche Arrêter (■) (11) de la télécommande/du clavier.
 OU :

Avec la souris (I) du clavier, cliquez sur la touche **Arrêter** de la barre d'outils de lecture des supports.

2 Sélectionnez Oui dans la fenêtre qui apparaît et appuyez sur la touche OK (19).

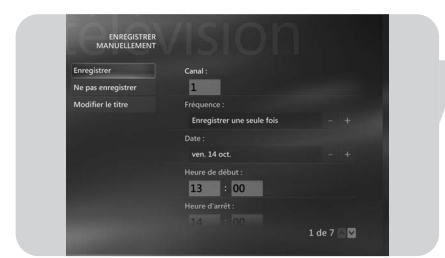

#### Programmation de l'enregistrement d'une émission télévisée

Appuyez sur la touche i (info) (20) de la télécommande.

#### Manuellement :

touche **OK** (19).

2

Vérification d'un enregistrement

- Appuyez sur la touche (8) de la télécommande, sélectionnez Ma TV, Enregistrement(s) et appuyez sur la touche OK (19).
- 2 Sélectionnez Ajouter un enregistrement et appuyez sur la touche OK (19).

Sélectionnez Infos programme dans la fenêtre qui s'affiche et appuyez sur la

- 3 Sélectionnez le numéro de la chaîne, la fréquence d'enregistrement, la date, l'heure de début et l'heure de fin, la période pendant laquelle vous voulez conserver l'enregistrement et la qualité de l'enregistrement.
- 4 Sélectionnez Enregistrer et appuyez sur la touche OK (19).

#### Utilisation du Guide :

- I Appuyez sur la touche **Guide** (⊞) (4) de la télécommande ou du clavier.
- 2 Utilisez les touches de navigation (◀ ► ▲ ▼ 6) de la télécommande pour parcourir les émissions que vous avez programmées.
- 3 Sélectionnez l'émission télévisée que vous voulez enregistrer.
- 4 Appuyez sur la touche Enregistrer (●) (11) de la télécommande ou du clavier.
  - Appuyez une fois pour enregistrer un seul épisode. L'icône Enregistrer apparaît à côté du titre de l'émission.
  - Appuyez deux fois pour enregistrer une série d'épisodes. L'icône Enregistrer série apparaît à côté du titre de l'émission.
  - Appuyez à nouveau pour annuler l'enregistrement.
- 5 Appuyez sur la touche (5) ( ⇐) de la télécommande pour Retourner à la fenêtre précédente.

#### Notes :

- L'enregistrement programmé d'émissions télévisées (Enregistrement programmé) en veille est possible seulement quand le Media Center est mis en veille en utilisant la télécommande.
- L'enregistrement programmé d'émissions télévisées (Enregistrement programmé) à partir d'un décodeur de télévision est possible seulement quand le décodeur de télévision est allumé (pas en veille !).
- S'il existe un conflit entre plusieurs enregistrements, Windows<sup>®</sup> Media Center affiche un avertissement et vous permet de changer la programmation de l'enregistrement.

### Regarder des émissions télévisées enregistrées

Les émissions télévisées enregistrées sont stockées sur votre disque dur. Chaque enregistrement est affiché sous forme de miniature dans la fenêtre **Enregistrement(s)**.

Appuyez sur la touche Enregistrement(s) (I) (18) de la télécommande.
 OU :

 Appuyez sur la touche (8) de la télécommande, sélectionnez Ma TV, Enregistrement(s) et appuyez sur la touche OK (19).

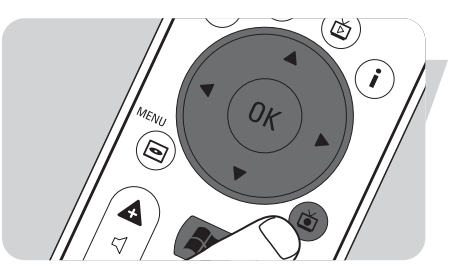

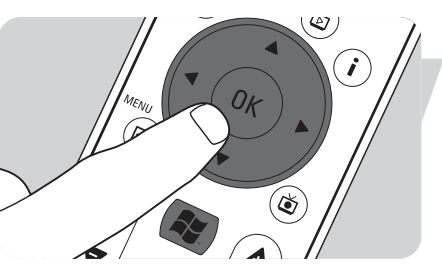

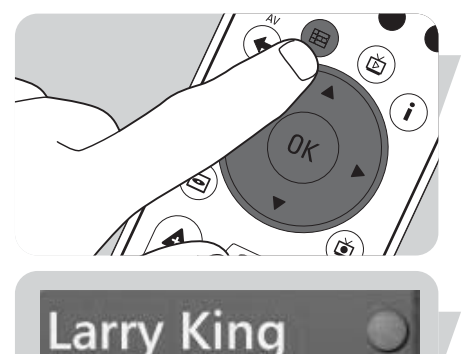

arrv Kina.

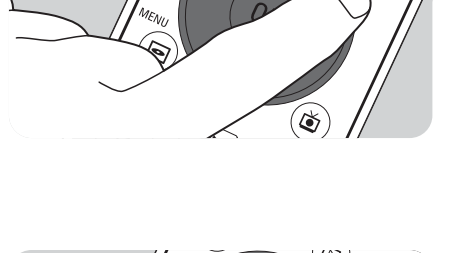

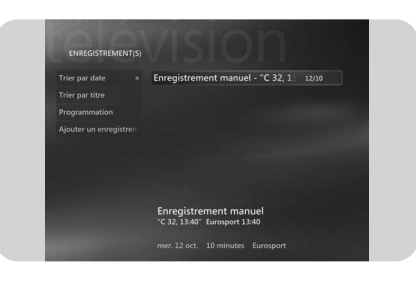

- > Vos émissions télévisées enregistrées seront affichées dans la fenêtre Enregistrement(s).
- 2 Utilisez les touches de navigation (◄ ► ▲ ▼ 6) de la télécommande pour sélectionner un titre, puis sélectionnez Lire et appuyez sur la touche OK (19) pour lire l'émission télévisée.
  - > Dans la fenêtre Enregistrement(s) se trouvent des options pour trier les émissions télévisées enregistrées par date ou par titre. Dans cette fenêtre, vous pouvez aussi ajouter et visualiser les enregistrements programmés d'émissions télévisées.

#### Suppression d'enregistrements d'émissions télévisées

Les enregistrements d'émissions télévisées que vous ne voulez pas conserver peuvent facilement être supprimés.

Vous pourrez ainsi augmenter la capacité de stockage de votre disque dur.

- Appuyez sur la touche **Enregistrement(s)** ( $\widecheck{\bullet}$ ) (18) de la télécommande.
- Utilisez les touches de navigation (< ► ▲ ▼ 6) pour sélectionner l'émission que vous voulez supprimer et appuyez sur la touche OK (19).</li>
- 3 Sélectionnez Supprimer et appuyez sur la touche OK (19).
- 4 Sélectionnez **Oui** dans la fenêtre **Supprimer l'enregistrement** et appuyez sur la touche **OK** (19).

### Regarder un DVD

**Lire le DVD** vous offre toutes les fonctions nécessaires pour contrôler la lecture d'un DVD.

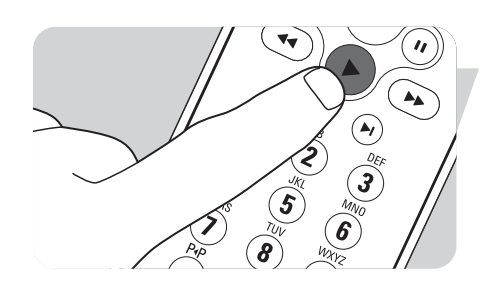

- I Appuyez sur la touche 🕅 (8) de la télécommande.
- 2 Insérez un DVD dans le lecteur de CD/DVD (3) du Media Center.
- > Au bout de quelques secondes, l'introduction du DVD et son menu apparaissent.
- 3 Appuyez sur la touche Lire (►) (11) de la télécommande pour lancer la lecture.
- Si le DVD est déjà dans le lecteur de CD/DVD :
  - Sélectionnez **Lire le DVD** dans le menu Démarrer du Media Center et appuyez sur la touche **OK** (19).
  - > La lecture du DVD commence en mode plein écran.

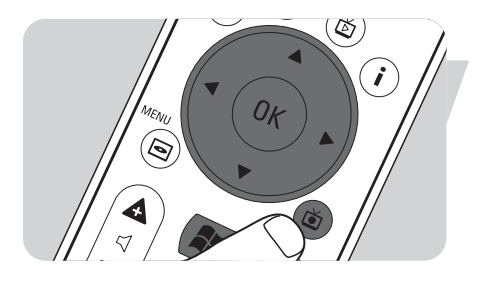

**Ma musique** vous offre toutes les fonctions pour écouter les CD et pour ajouter ou lire des fichiers de musique de la collection Bibliothèque multimédia Windows<sup>®</sup>.

#### Ecouter un CD

Ma musique

- Appuyez sur la touche 🙀 (8) de la télécommande.
- 2 Insérez un CD dans le lecteur de CD/DVD (3) du Media Center.
  - > Au bout de quelques secondes, la lecture du CD commence et la liste des pistes du CD s'affiche.
- Si le CD est déjà dans le lecteur de CD/DVD :
- I Sélectionnez **Ma musique** dans le menu Démarrer du Media Center et appuyez sur la touche **OK** (19).
- 2 Sélectionnez le CD dans la fenêtre **Ma musique** et appuyez sur la touche **OK** (19).
- 3 Sélectionnez Lire pour lancer la lecture.

### Ajout de musique sur le disque dur du Media Center

Pour pouvoir écouter vos morceaux préférés de la Bibliothèque multimédia, vous devez d'abord copier les fichiers de musique sur le disque dur du Media Center. Vous pouvez copier des fichiers de musique à partir de vos propres CD ou les télécharger à partir d'Internet.

Remarque : La fabrication de copies non autorisées des éléments protégés contre la copie, y compris les programmes informatiques, les fichiers, les diffusions de films et enregistrements de son, peuvent enfreindre les copyrights et constituer un délit. Cet équipement ne doit pas être utilisé dans ces buts.

- I Appuyez sur la touche 🖧 (8) de la télécommande.
- 2 Insérez un CD dans le lecteur optique (3) du Media Center.
- 3 Sélectionnez Copier CD et appuyez sur la touche OK (19), sélectionnez Oui dans la fenêtre Copier CD et appuyez sur la touche OK (19).
  - > Vos fichiers de musique sont stockés dans le dossier Windows<sup>®</sup> Ma musique sur le disque dur du Media Center.
- Remarque : Les fichiers de musique provenant d'autres sources, comme les téléchargements sur Internet, par exemple, peuvent aussi être stockés dans le dossier Ma musique de Windows<sup>®</sup>.

## Ajout de musique dans votre Bibliothèque multimédia

Si vous voulez lire des fichiers de musique du Windows® Media Center, vous devez créer une Bibliothèque multimédia.

- Appuyez sur la touche (8) de la télécommande, sélectionnez Ma musique et appuyez sur la touche OK (19).
- 2 Appuyez sur la touche i (info) (20) de la télécommande, sélectionnez Ajout de musique et appuyez sur la touche OK (19).
- 3 Sélectionnez Ajouter des dossiers puis sélectionnez Suivant.
- 4 Sélectionnez Ajouter des dossiers sur cet ordinateur, puis sélectionnez Suivant.
- 5 Utilisez les touches de navigation (◄ ► ▲ ▼ 6) de la télécommande pour sélectionner un emplacement. Appuyez sur la touche OK (19) pour agrandir un dossier. Cochez le(s) dossier(s) contenant les fichiers de musique.
- 6 Sélectionnez Suivant, puis sélectionnez Terminer.

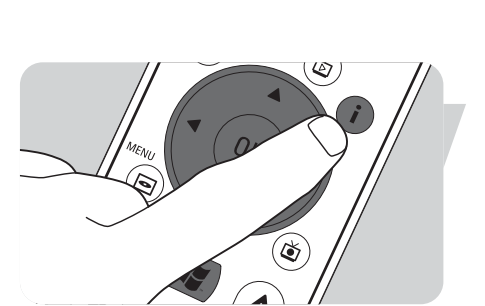

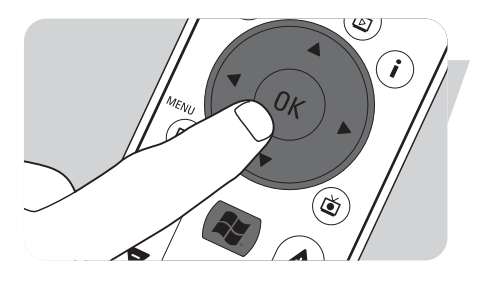

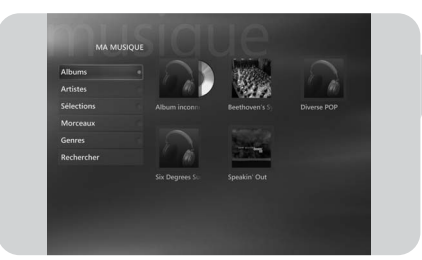

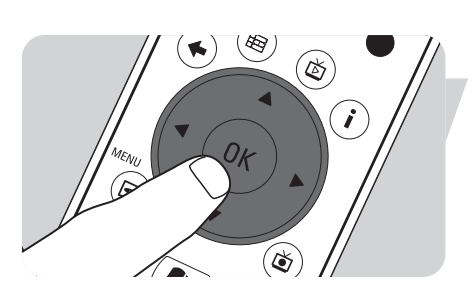

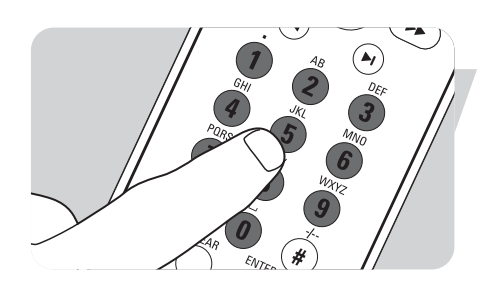

#### Ecouter de la musique à partir de votre Bibliothèque multimédia

- I Appuyez sur la touche **(8)** de la télécommande, sélectionnez **Ma musique** et appuyez sur la touche **OK** (19).
  - > Dans la fenêtre **Ma musique**, vous avez accès à vos fichiers de musique triés par album, par artiste, par morceau ou par genre. Vous pouvez aussi parcourir les sélections que vous avez créées dans le Windows<sup>®</sup> Media Player ou utilisez la fonction de recherche.

#### File d'attente

Avec une file d'attente, liste temporaire de morceaux créée dans **Ma musique**, vous pouvez lire des morceaux ou des albums continuellement, en ordre aléatoire ou en lecture répétée.

- I Dans la fenêtre **Ma musique**, sélectionnez un album ou un morceau et appuyez sur la touche **OK** (19).
- 2 Sélectionnez Ajouter à la file d'attente et appuyez sur la touche OK (19).

#### Sélection

Une sélection sert de liste de morceaux personnalisée, stockée pour être lue plus tard ou enregistrée sur un CD. En principe, vous créerez vos sélections dans le Windows<sup>®</sup> Media Player. Il existe, cependant, une façon de créer des sélections depuis le Windows<sup>®</sup> Media Center.

- I Sélectionnez Ma musique , puis sélectionnez Albums, Artistes, Sélections, Morceaux ou Genres.
- 2 Utilisez les touches de navigation (< ► ▲ ▼ 6) pour sélectionner les fichiers de musique que vous voulez ajouter à votre sélection et appuyez sur la touche OK (19).</li>
- 3 Sélectionnez Ajouter à la file d'attente dans la fenêtre Détails des morceaux et appuyez sur la touche OK (19).
- 4 Sélectionnez la fenêtre incrustée dans l'angle inférieur droit et appuyez sur la touche **OK** (19).
- 5 Sélectionnez Modifier la file d'attente dans la fenêtre File d'attente et appuyez sur la toucheOK (19).
- 6 Sélectionnez Enregistrer comme sélection et appuyez sur la touche OK (19).
- 7 Utilisez le clavier ou les **touches numérotées 0 9** (12) de la télécommande pour donner un nom à la sélection.
- 8 Puis sélectionnez Enregistrer.

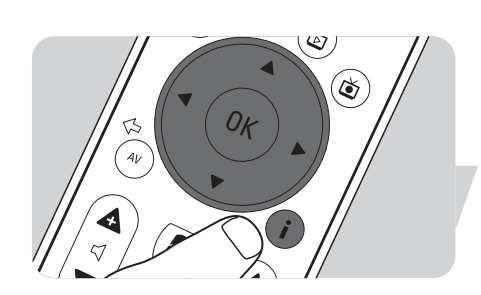

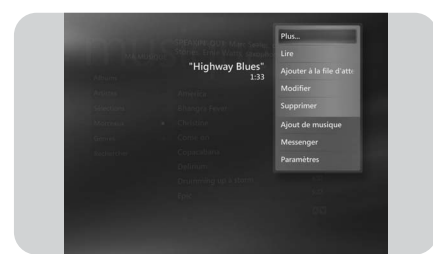

#### **LikeMusic**

Si vous aimez un morceau précis, vous pouvez créer une courte sélection de morceaux du même style à l'aide de la fonction LikeMusic. Il y a trois façons différentes d'activer la fonction LikeMusic :

- I Sélectionnez Ma musique et appuyez sur la touche OK (19).
- 2 Sélectionnez Morceaux, puis choisissez un morceau que vous aimez.
- 3 Appuyez sur la touche i (info) (20) de la télécommande.
- 4 Sélectionnez Plus ...
- 5 Sélectionnez LikeMusic 🚨 LikeMusic
  - > Une sélection de morceaux est alors créée, similaire au morceau sélectionné.
- 6 Puis suivez les instructions sous Enregistrer la sélection.

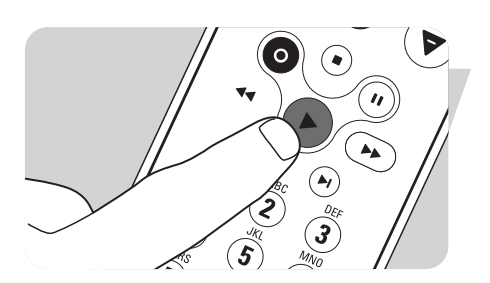

#### OU :

- I Sélectionnez Ma musique et appuyez sur la touche OK (19).
- 2 Sélectionnez un morceau que vous aimez et lancez la lecture en utilisant la touche
   ▶ (Lire) (11).
- 3 Sélectionnez Suppléments et appuyez sur la touche OK (19).
- 4 Sélectionnez LikeMusic.
- > Une sélection de morceaux est alors créée, similaire au morceau en cours de lecture.
- 5 Puis suivez les instructions sous **Enregistrer la sélection**.

#### OU :

- I Sélectionnez Ma musique et appuyez sur la touche OK (19).
- 2 Sélectionnez un morceau que vous aimez et lancez la lecture en utilisant la touche
   ▶ (Lire) (11).
- **3** Appuyez sur la touche **LIKE MUSIC** (23) sur la télécommande.
- > Une sélection de morceaux est alors créée, similaire au morceau en cours de lecture.
  4 Puis suivez les instructions sous Enregistrer la sélection.
- LikeMusic Sauver Paramètres Paramètres Street signs Street signs S

٢

#### Enregistrement de votre sélection

Quand la sélection est créée, l'écran d'accueil **LikeMusic** apparaît et la nouvelle sélection s'affiche. Le premier morceau sélectionné (morceau initial) est mis en surbrillance. Choisissez maintenant l'une des options suivantes :

#### Lire :

•

- Sélectionner Lire.
  - > La nouvelle sélection va maintenant être lue, en commençant par le morceau initial.

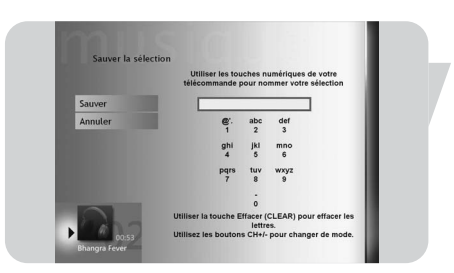

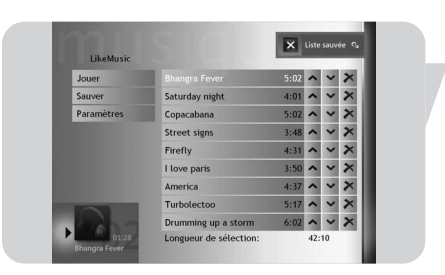

Enregistrer la sélection :

- Sélectionner **Enregistrer la sélection**.
- > L'écran Enregistrer la sélection apparaît.
- 2 Utilisez les touches numérotées 0 9 (12) pour donner un nom à la sélection.
- 3 Sélectionnez Enregistrer.
  - > La liste de lecture sera alors enregistrée sous SÉLECTIONS dans MA MUSIQUE.

#### Lieldusic Jouer Sturdsy night 400 ~ X Paramètres Copacubana 500 ~ X Copacubana 500 ~ X Street signs 3.88 ~ X Firefly 4.33 ~ X Ilore parts 3.55 ~ X Turbolicato 5.37 ~ X Turbolicato 5.37 ~ X Dumming up a storm 502 ~ X Longueur de sélection: 42:10

#### Paramètres :

Sous **Paramètres**, vous pouvez choisir d'ajouter la nouvelle sélection à la file d'attente existante (créée sous Windows<sup>®</sup> Media Player) ou de remplacer la file d'attente existante par la nouvelle sélection.

- I Sélectionnez Paramètres.
- 2 Cochez la case **Remplacer lecture en cours** si vous souhaitez remplacer la File d'attente existante. Puis sélectionnez **Enregistrer**.

> La file d'attente existante sera alors remplacée par la nouvelle liste.

#### OU :

- 2 Cochez la case **Remplacer lecture en cours** si vous souhaitez remplacer la File d'attente existante. Puis sélectionnez **Enregistrer**.
  - > La nouvelle liste sera alors ajoutée à la file d'attente existante.

### Mes images

Avec **Mes images**, vous pouvez afficher vos fichiers d'image numérique un par un ou sous forme de diaporama. Vous pouvez utiliser les fichiers d'image numériques de différentes sources : appareil photo numérique, scanner, CD ou tout autre support de stockage. Pour visualiser les photos dans le Windows<sup>®</sup> XP Media Center, **Mes images**, vous devez d'abord ajouter et organiser vos fichiers photo dans le(s) dossier(s) Windows<sup>®</sup> XP **Mes images** ou **Images partagées**.

#### Ajout et organisation des photos

- I Cliquez sur **Démarrer** sur la barre des tâches du bureau Windows<sup>®</sup> XP.
- 2 Cliquez sur Mes images. > La fenêtre Mes images s'ouvre.
- 3 Créez un/des dossier(s) dans le dossier**Mes images** dans lequel vous copierez vos fichiers d'image.

#### Cartes d'appareil photo et cartes multimédias

Quand vous connectez votre appareil photo numérique à l'un des ports USB de la façade du Media Center, Windows<sup>®</sup> XP le reconnaîtra automatiquement. La même chose s'applique aux cartes multimédias insérées dans les lecteurs de cartes de la façade du Media Center.

- I Sélectionnez Afficher les images dans la fenêtre incrustée de l'angle supérieur droit et appuyez sur la touche OK (19).
- 2 Sélectionnez Importer pour copier tous les fichiers d'image dans un dossier auquel vous pouvez donner un nom en utilisant le clavier ou les touches numérotées 0 9 (12) de la télécommande.

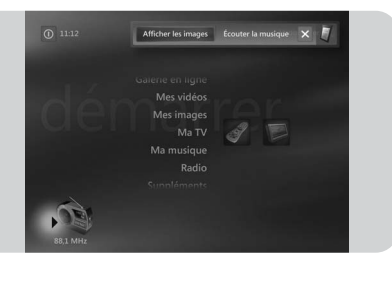

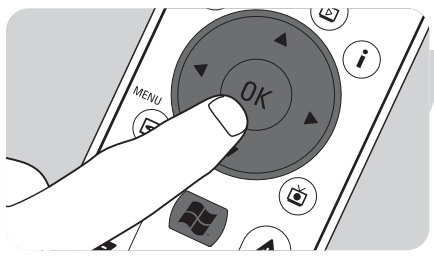

#### Afficher les images

- I Appuyez sur la touche (8) de la télécommande.
- 2 Sélectionnez Mes images.
  - > Le côté droit de la fenêtre montre une miniature de l'image et, si vous avez créé des dossiers, des icônes de dossier.
- 3 Utilisez les touches de navigation (< ► ▲ ▼ 6) de la télécommande pour chercher une image dans la liste des fichiers d'image et des dossiers.</li>
- Sélectionnez une image et appuyez sur la touche OK (19).
   L'image sélectionnée s'ouvre en mode plein écran.
- 5 Appuyez sur la touche OK (19) quand le zoom est sur 150 %, appuyez deux fois sur la touche OK (19) pour augmenter le zoom jusqu'à 225 %. Utilisez les touches de navigation (< ► ▲ ▼ 6) pour parcourir l'image.</li>
- 6 Appuyez une troisième fois sur la touche OK (19) pour revenir à la taille d'origine.

#### Diaporama

Pour visualiser vos images sous forme de diaporama :

- I Appuyez sur la touche 🕼 (8) de la télécommande.
- 2 Sélectionnez Mes images.
- 3 Sélectionnez le dossier des images que vous voulez visualiser sous forme de diaporama et appuyez sur la touche OK (19).
- 4 Sélectionnez Lire le diaporama et appuyez sur la touche OK (19).

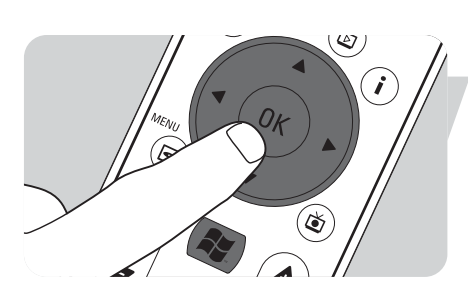

### Mes vidéos

Avec **Mes vidéos**, vous pouvez regarder des fichiers vidéo enregistrés avec votre caméscope numérique ou téléchargés d'Internet. Le Media Center enregistre vos vidéos, y compris les enregistrements d'émissions télévisées que vous avez réalisés dans le dossier **Mes vidéos** et le dossier **Vidéo partagée** de Windows<sup>®</sup> XP.

#### Accès aux dossiers Mes vidéos et Vidéo partagée de Windows<sup>®</sup> XP

Les fichiers vidéo peuvent être stockés dans des dossiers que vous créez et nommez vous-même. Tous les fichiers sont stockés dans le dossier Mes vidéos et le dossier Vidéo partagée de Windows<sup>®</sup> XP.

#### Pour ouvrir le dossier Mes vidéos :

- I Cliquez sur **Démarrer** sur la barre des tâches du bureau Windows<sup>®</sup> XP.
- 2 Cliquez sur Mes documents.
  - > La fenêtre **Mes documents** s'ouvre.
- 3 Cliquez sur le dossier**Mes vidéos**.

> La fenêtre Mes vidéos s'ouvre, affichant vos fichiers vidéo disponibles.

Remarque : Le dossier **Mes vidéos** apparaît seulement dans la fenêtre **Mes documents** une fois que vous avez accédé à **Mes vidéos** dans le Media Center.

#### Ajout/suppression de dossiers dans le dossier Mes vidéos :

- I Appuyez sur la touche 🖧 (8) de la télécommande.
- 2 Sélectionnez Mes vidéos et appuyez sur la touche OK (19).
- **3** Appuyez sur la touche **i**(nfo) (20) de la télécommande.
- 4 Sélectionnez Ajouter des dossiers et appuyez sur la touche OK (19).
- 5 Sélectionnez Ajouter des dossiers ou Supprimer des dossiers, sélectionnez Suivant et suivez les instructions à l'écran.

#### Pour ouvrir le dossier Vidéo partagée :

- Cliquez sur Démarrer sur la barre des tâches du bureau Windows<sup>®</sup> XP.
   > La fenêtre Poste de travail apparaît.
- 2 Cliquez sur Poste de travail.
  - > La fenêtre Poste de travail s'ouvre.
- 3 Cliquez deux fois sur le dossier Documents partagés.
  - > La fenêtre Documents partagés s'ouvre. L'un des dossiers affichés est le dossier Vidéo partagée.
- 4 Cliquez deux fois sur le dossier Vidéo partagée.
  - > La fenêtre Vidéo partagée s'ouvre, affichant vos fichiers vidéo partagés disponibles.

#### **Regarder des vidéos**

Le contenu des deux dossiers Windows<sup>®</sup> XP Mes vidéos et Vidéo partagée apparaît dans la fenêtre **Mes vidéos** de Media Center.

- Appuyez sur la touche 🕌 (8) de la télécommande.
- 2 Sélectionnez Mes vidéos et appuyez sur la touche OK (19).
- Sélectionnez un dossier vidéo et appuyez sur la touche OK (19).
   > Le dossier vidéo s'ouvre, affichant la liste des fichiers vidéo.
- 4 Sélectionnez le fichier vidéo que vous voulez et appuyez sur la touche **OK** (19). > La lecture du fichier vidéo commence en mode plein écran.

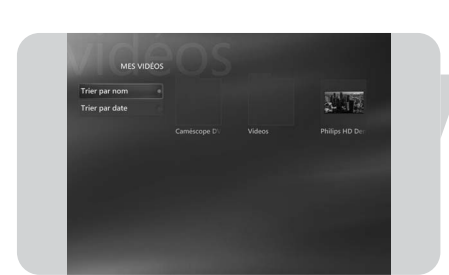

#### Saisie de vidéos numériques

Pour saisir vos propres enregistrements de caméscope numérique, vous devez connecter votre caméscope au Media Center :

au port **FIREWIRE (IEEE1394 / i.LINK)** (*16*) **OU** au port **USB 2.0** (*15*) de la façade du Media Center.

Voir « Connexion d'un caméscope (ou autre source externe portable) » dans le guide d'installation rapide.

- I Veillez à connecter l'appareil photo avant de lancer le programme **DV Capture**.
- 2 Appuyez sur la touche 🙀 (8) de la télécommande.
- Sélectionnez Suppléments, puis choisissez DV Capture.
   > Vous pouvez contrôler la totalité des fonctions de lecture de votre caméscope à l'aide de la fenêtre DV Capture.
- 4 Sélectionnez le début de la séquence que vous voulez saisir.
- 5 Sélectionnez **Enregistrer** dans la fenêtre **DV Capture** pour lancer la saisie de l'enregistrement à partir de votre caméscope.
- 6 Sélectionnez Arrêter dans la fenêtre DV Capture pour cesser la saisie.
   > Le fichier est stocké dans le dossier Mes vidéos de Windows<sup>®</sup> XP.
  - > Dans le dossier Mes vidéos du Media Center, vous aurez accès à votre nouveau fichier vidéo.
- 7 Veillez à quitter le programme **DV Capture** avant de déconnecter le caméscope.

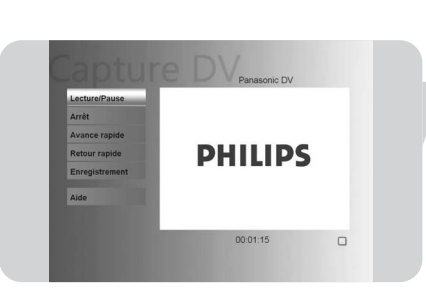

#### Galerie en ligne

L

Dans la **Galerie en ligne** du Media Center, sous Windows<sup>®</sup> XP, vous découvrirez de nouvelles façons d'utiliser le Media Center. La **Galerie en ligne** contient des liens vers le site Web du Media Center, pour y trouver les tous derniers liens vers les multimédias en ligne et les services d'informations.

Remarque : Pour pouvoir utiliser la **Galerie en ligne**, vérifiez qu'une connexion Internet est établie avec votre Media Center.

- Appuyez sur la touche 📳 (8) de la télécommande.
- 2 Sélectionnez la Galerie en ligne.
- 3 Utilisez les touches de navigation (◀ ► ▲ ▼ 6) de la télécommande pour parcourir les catégories d'informations.
- 4 Appuyez sur la touche Retour (↔) (5) de la télécommande quand vous avez terminé, pour retourner au menu principal du Media Center de Windows<sup>®</sup> XP.

#### Créer un CD ou un DVD

La fonction **Créer un CD/DVD** vous permet de graver des fichiers sur un disque enregistrable.

Remarque : Les DVD créés avec la fonction Créer un CD/DVD ne pourront être lus que sur les PC équipés du Media Center, pas sur les lecteurs de DVD commerciaux.

- Appuyez sur la touche 🙀 (8) de la télécommande.
- 2 Sélectionnez Suppléments.
- 3 Sélectionnez Créer un CD/DVD.
- 4 Insérez un disque enregistrable (CD ou DVD) et sélectionnez **OK** dans la fenêtre incrustée **Insérer un support de stockage**.
- 5 Sélectionnez **Créer un CD/DVD** dans la fenêtre incrustée de l'angle supérieur droit.

#### pour un CD :

- 6 Sélectionnez l'option CD audio ou CD de données.
- 7 Suivez les instructions à l'écran pour ajouter un contenu à votre CD.
- 8 Sélectionnez Afficher le CD quand vous avez fini.
- 9 Sélectionnez Créer un CD et Oui dans la fenêtre incrustée Lancer la copie.

#### pour un DVD :

- **10** Suivez les instructions à l'écran pour ajouter un contenu à votre DVD.
- I Sélectionnez Afficher le DVD quand vous avez fini.
- 12 Sélectionnez Créer un DVD et Oui dans la fenêtre incrustée Lancer la copie.

#### **Messenger**

Vous pouvez vous connecter à Internet et avoir des conversations en ligne, sur messagerie instantanée, tout en écoutant de la musique, en regardant la télévision ou des DVD ou en regardant vos photos. Commencez par consulter

http://www.msn.com pour créer votre compte Messenger. Vous aurez besoin d'un compte .NET Passport, composé d'une adresse électronique, d'un nom d'utilisateur et d'un mot de passe.

Avec votre compte .NET Passport, vous pourrez vous connecter à Messenger.

- Appuyez sur la touche 📳 (8) de la télécommande.
- 2 Sélectionnez Suppléments, puis sélectionnez Messenger.
- 3 Sélectionnez Se connecter dans la fenêtre incrustée Media Center Messenger.
- 4 Saisissez vos informations .NET Passport et sélectionnez Se connecter.

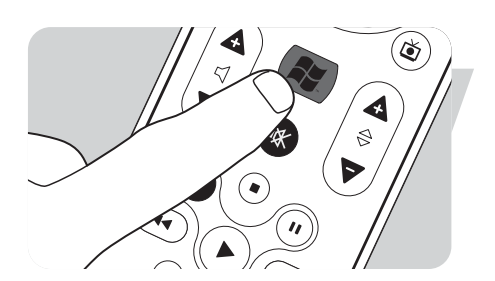

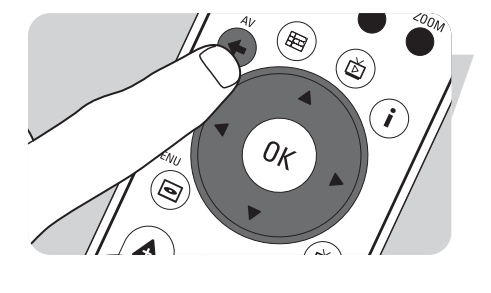

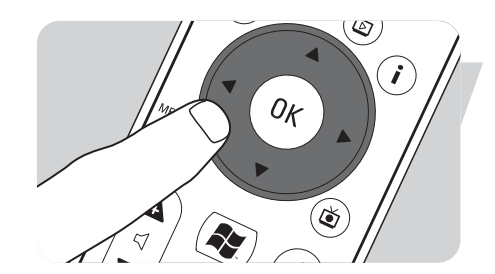

#### Synchroniser avec le périphérique – contenu multimédia pour périphériques portables

Vous pouvez synchroniser de la musique, des photos, des vidéos et des émissions télévisées avec des périphériques portables compatibles comme les lecteurs mp3, les smartphones et les Pocket PC. Consultez l'**Aide** du Media Center pour en savoir plus sur l'utilisation du Media Center avec des périphériques portables.

- I Connectez votre périphérique multimédia portable à votre Media Center.
- 2 Sélectionnez **Oui** quand vous êtes invité à synchroniser le contenu avec le périphérique multimédia portable.

#### OU:

- 2 Appuyez sur la touche **(B)** (8) de la télécommande, sélectionnez **Suppléments** puis choisissez **Synchroniser avec le périphérique**.
- 3 Utilisez les touches de navigation (◄ ► ▲ ▼ 6) de la télécommande pour parcourir la liste vers le haut ou le bas. La sélection située en haut de la liste est d'abord synchronisée avec le périphérique portable.

#### OU :

**3** Sélectionnez **Supprimer** à côté d'une sélection que vous ne voulez pas transférer sur le périphérique.

#### OU :

- **3** Sélectionnez **Ajouter** pour sélectionner d'autres catégories de multimédias à ajouter à la liste.
- 4 Sélectionnez Commencer la synchronisation.

#### MakeDVD 2.0

Avec le logiciel MakeDVD 2.0, vous pouvez sélectionner et créer des fichiers vidéo, puis les copier sur un DVD avec une seule application facile à utiliser.

- Appuyez sur la touche 📳 (8) de la télécommande.
- 2 Sélectionnez Suppléments.
- 3 Sélectionnez MakeDVD 2.0.
- 4 Sélectionnez les fichiers vidéo que vous voulez créer et copier sur un DVD et suivez les instructions à l'écran.

#### Paramètres du DVD

Dans la fenêtre DVD Settings, vous pouvez modifier les paramètres audio et vidéo pour la lecture d'un DVD.

- Appuyez sur la touche 🙀 (8) de la télécommande.
- 2 Sélectionnez Suppléments.
- 3 Sélectionnez DVD Settings.
- 4 Sélectionnez **Paramètres vidéo** pour sélectionner les options disponibles d'amélioration de l'image :
  - Trimensionest le logiciel d'amélioration de la qualité de l'image installé sur<br/>votre Philips Media Center. En sélectionnant Picture Quality<br/>Demo sous Suppléments , vous pouvez lancer une démo grâce<br/>à laquelle vous verrez la différence de qualité des images avec et<br/>sans le traitement Trimension.
  - Eagle Visionrend les images plus lumineuses et les couleurs plus naturelles.Ce logiciel optimise intelligemment les détails des images.
  - Pano Visionvous permet de regarder des films codés avec un rapport d'écran4:3 sur un moniteur à grand écran, ou vice versa, avec très peu de<br/>distorsion.

Sélectionnez **Paramètres audio** pour sélectionner **Environnement audio** et le type de **Compression de bande dynamique**.

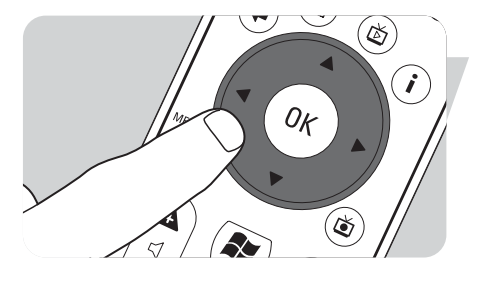

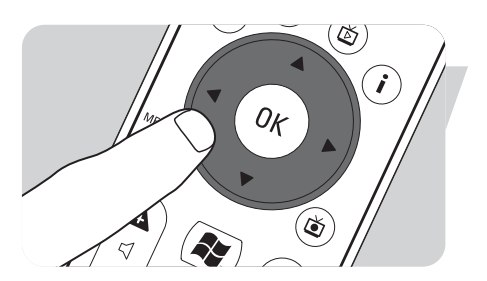

Ø

۴

### Dépannage

L'enregistrement programmé d'émissions télévisées (Enregistrement programmé) ne fonctionne pas.

L'enregistrement programmé d'émissions télévisées (Enregistrement programmé) ne fonctionne pas. L'enregistrement programmé d'émissions télévisées (Enregistrement programmé) en veille est possible seulement quand le Media Center est mis en veille en utilisant la télécommande.

 Recommencez la procédure « Programmation de l'enregistrement d'une émission télévisée ». Utilisez la télécommande pour mettre le Media Center en mode veille.

L'enregistrement programmé d'émissions télévisées (Enregistrement programmé) à partir d'un décodeur de télévision est possible seulement quand le décodeur de télévision est allumé (pas en veille !).

 Allumez le décodeur de télévision et recommencez la procédure « Programmation de l'enregistrement d'une émission télévisée ».

#### Restauration du système Media Center

Pour restaurer les applications livrées avec les applications, les pilotes et le système d'exploitation installés à l'usine, utilisez la fonction de Restauration du système.

- I Cliquez sur Démarrer dans la barre des tâches de Windows<sup>®</sup> XP et cliquez sur Tous les programmes.
- 2 Sélectionnez le dossier **Restauration du système** et cliquez sur **Restauration du système**.

OU :

- I Redémarrez le Media Center.
- 2 Appuyez sur FII sur le clavier du Media Center, peu après le début du redémarrage de Windows<sup>®</sup> XP.

> La Restauration du système du Media Center s'affiche.

3 Sélectionnez l'option de restauration requise et suivez les instructions à l'écran.

Remarque : Veillez à sauvegarder vos fichiers **avant** d'exécuter la **Restauration du système** – **option Formatage rapide**. Tous vos fichiers de données personnelles et applications installés après l'achat du Media Center seront effacés.

#### Informations pour le consommateur

Mise au rebut des produits en fin de vie

Ce produit a été conçu et fabriqué avec des matériaux et composants recyclables de haute qualité.

Le symbole d'une poubelle barrée apposé sur un produit signifie que ce dernier répond aux exigences de la directive européenne 2002/96/EC.

Informez-vous auprès des instances locales sur le système de collecte des produits électriques et électroniques en fin de vie.

Conformez-vous à la législation en vigueur et ne jetez pas vos produits avec les déchets ménagers. Seule une mise au rebut adéquate des produits peut empêcher la contamination de l'environnement et ses effets nocifs sur la santé.

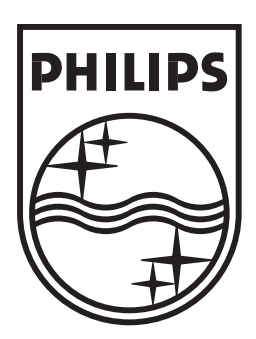

Specifications are subject to change without notice. Trademarks are the property of Koninklijke Philips Electronics N.V. or their respective owners. 2005 © Koninklijke Philips Electronics N.V. All rights reserved.

www.philips.com

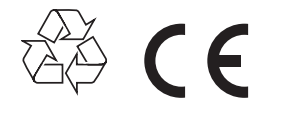

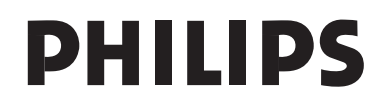

3122 475 00 009